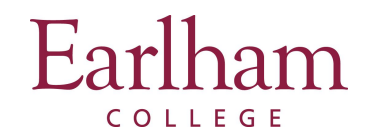

## Login and Apply For a Program

**Step 1**: Select the program you want to apply to and click the **Apply Now** button to complete the UHCL application.

NOTE: Some programs, such as Earlham Approved Partner Programs, may require you to complete a separate application through the partner provider/host institution (e.g. CIEE).

| 70111011 | Academic into |
|----------|---------------|
|          | A ba Marra    |
|          |               |

## Step 2: Select "I have a username and password."

| Please indicate how you will be logging in:                                                                                                    |
|----------------------------------------------------------------------------------------------------|
| <ul> <li>I have a username and password.</li> <li>I have login credentials to this site that I received by email.</li> <li>I do not have login credentials to this site.</li> </ul> |
| Submit                                                                                                    |

\**Note for Non-Earlham applicants*: Select "I do not have login credentials to this site," and follow the instructions to set up your account and profile.

Step 3: Sign-in using your Earlham login credentials.

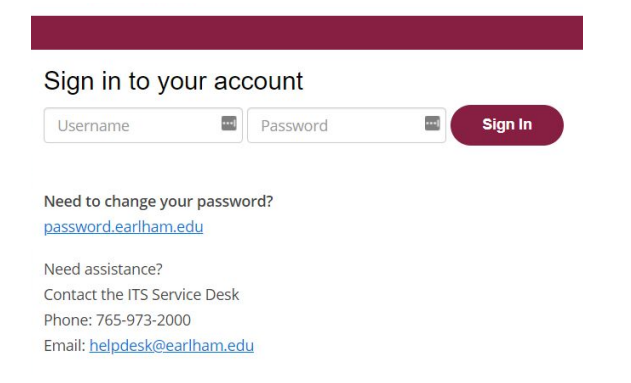

**Step 4**: Follow the instructions on the page to apply for your selected program.

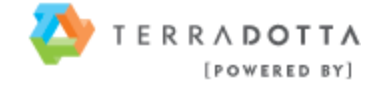